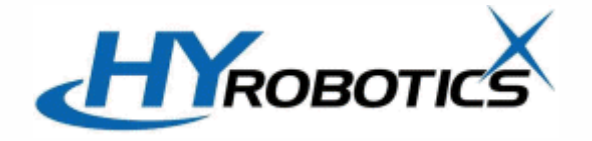

# RESET THE INITIAL PRODUCTS TO A SPECIFIC COUNT EVERY TIME AFTER HOMING

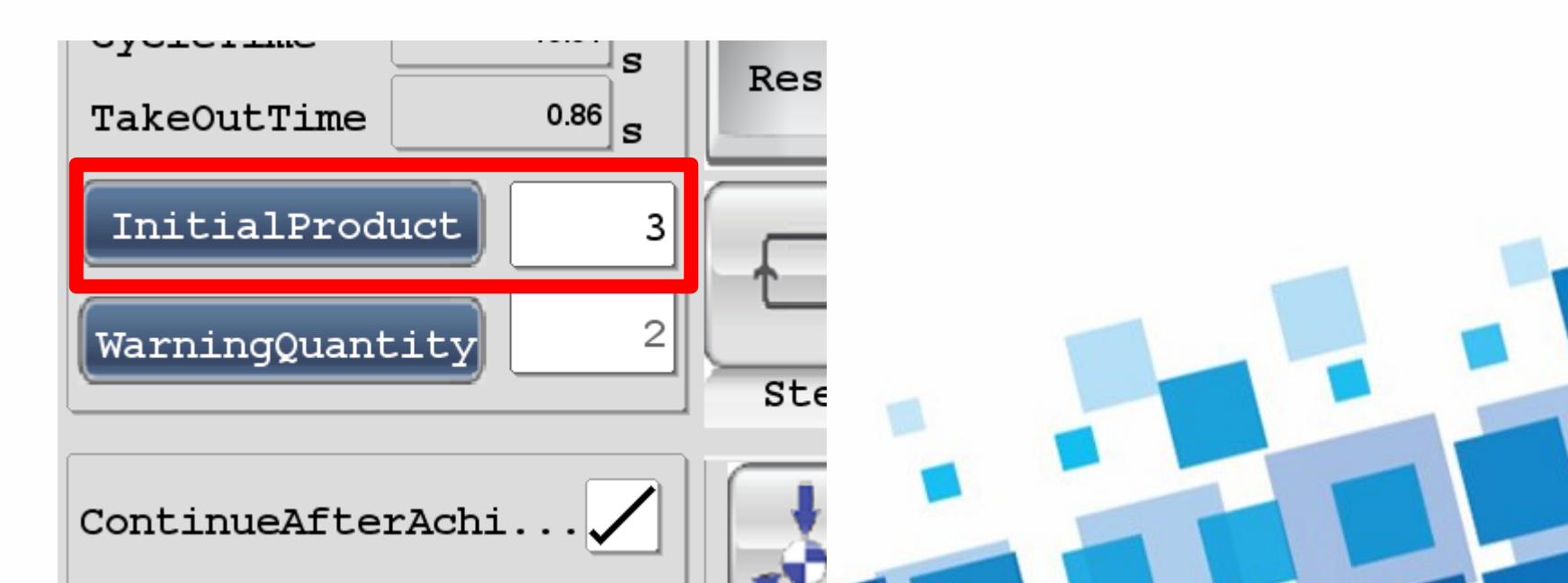

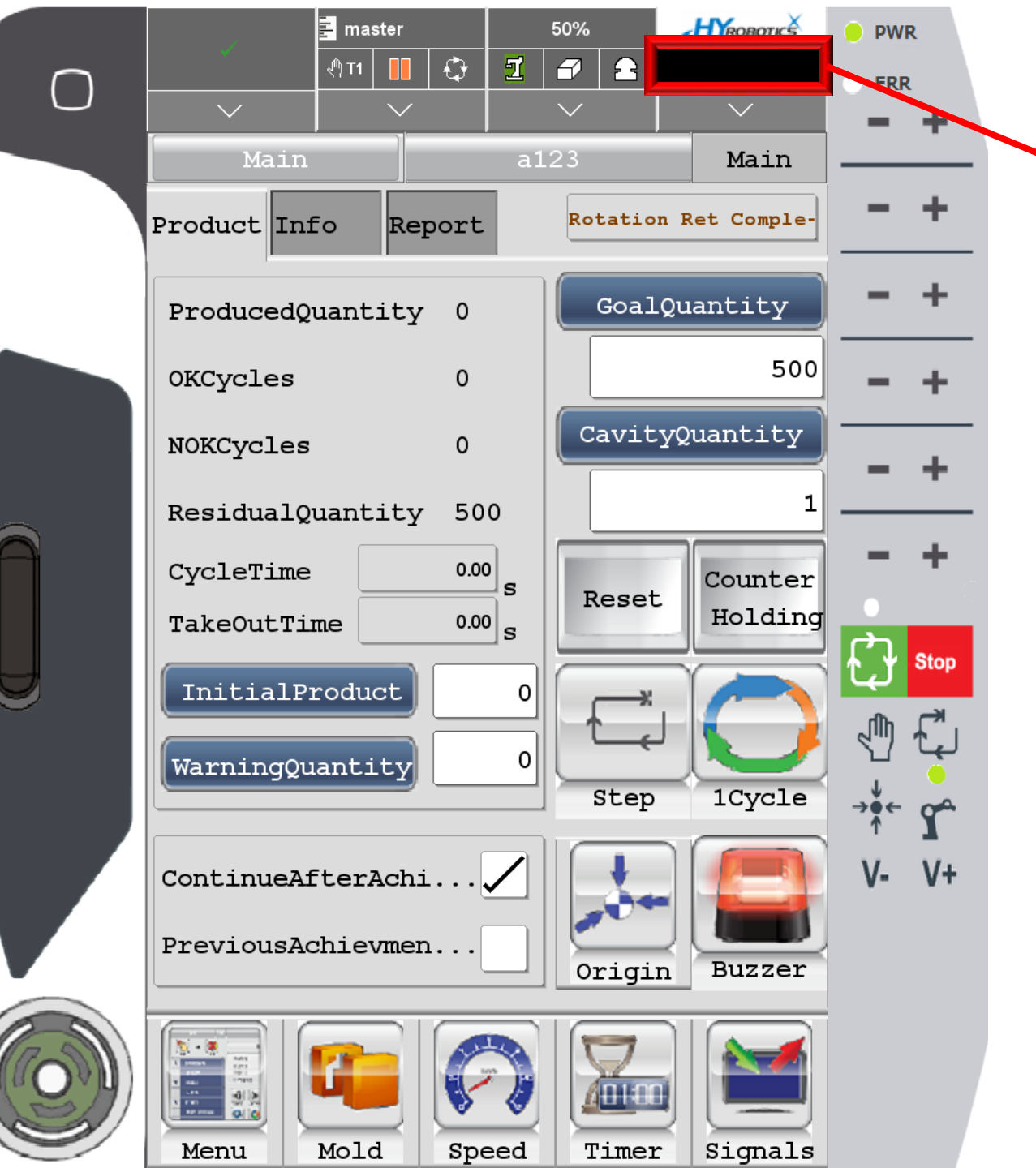

## Log in level 16 Admin PW: pass

|            | <mark>≓</mark> ma:<br>  | ster 5          | 0% 🛃    | ROBOTICS     | PWR                                     |         |    |
|------------|-------------------------|-----------------|---------|--------------|-----------------------------------------|---------|----|
| $\bigcirc$ |                         |                 | ✓       |              |                                         |         |    |
|            | Projects                |                 |         |              | <u> </u>                                |         |    |
|            | Current Project         | a123            | De      | tails 🗸      | +                                       | <b></b> |    |
|            | Current Program         | master          | De      | tails        |                                         |         | Dr |
|            | Execution Mode          | paused          |         |              | - +                                     |         |    |
|            | Euromap Signals         |                 |         |              |                                         |         |    |
|            | Mold open               |                 |         |              | - +                                     |         |    |
|            | Mold closed             |                 |         |              | <u> </u>                                |         |    |
|            | Enable mold closure     |                 |         |              | <u> </u>                                |         |    |
|            | Enable ejector forward  |                 |         |              | - +                                     |         |    |
|            | Displaylock             |                 | Lock    |              |                                         |         |    |
|            |                         |                 |         |              | Stop                                    |         |    |
|            | Robot control authority |                 |         |              |                                         |         |    |
|            | Control authority       |                 |         |              | → ¢ c c c c c c c c c c c c c c c c c c |         |    |
|            | Device:                 |                 | ٦       | 1701MM (SIM) | V- V+                                   |         |    |
|            | Device IP:              |                 | 1       | 92.168.100.3 |                                         |         |    |
|            | Settings Users          | User-<br>admin. | on Info | Network      |                                         |         |    |
|            |                         |                 |         |              |                                         |         |    |
|            | Menu Molo               | speed           | Timer   | signais      |                                         |         |    |

#### Press here

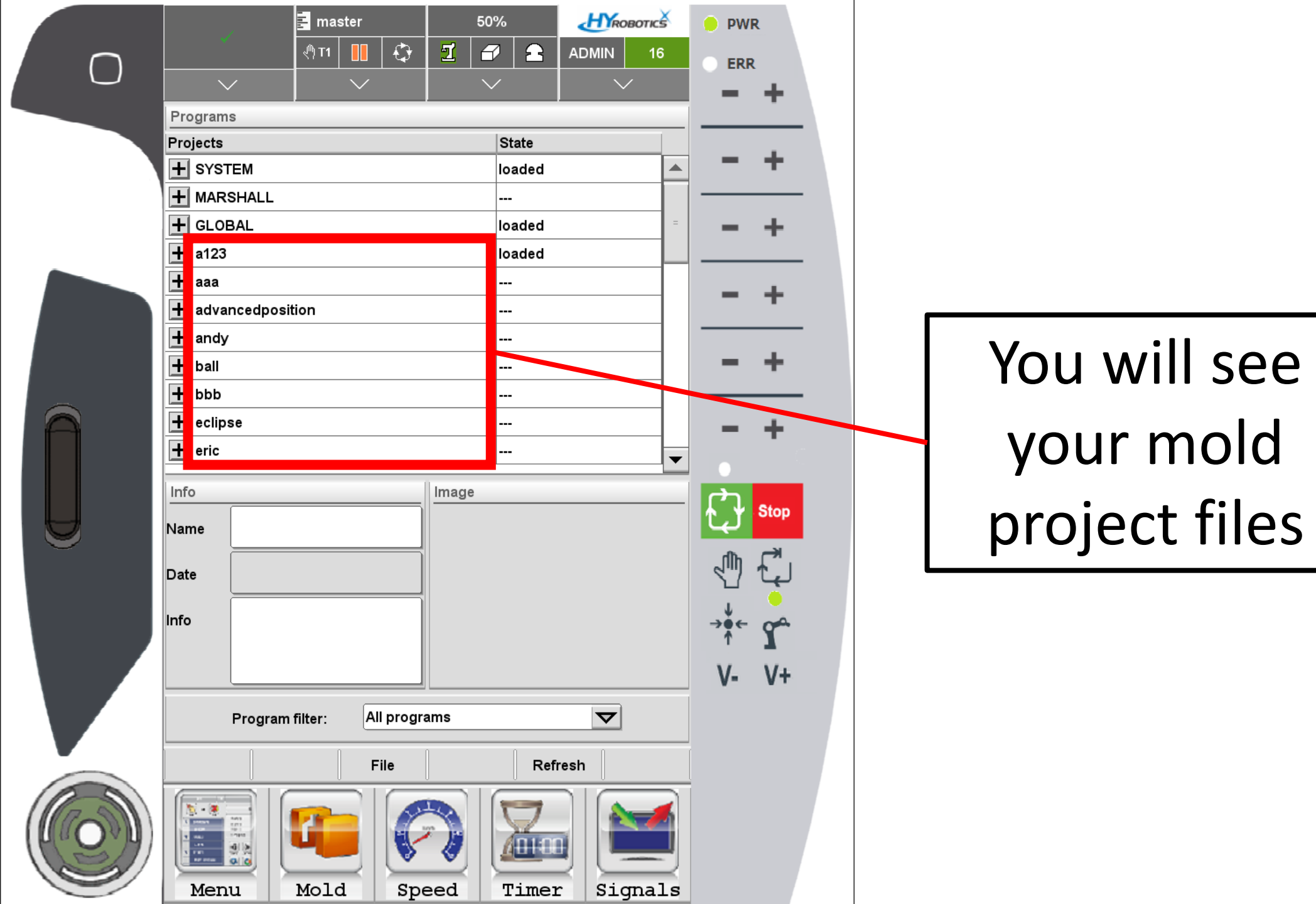

|          |                   |           | 🛃 mas  | ster   |          |       | 50%      |       | HY    | овотіс       | ¥  | 😑 PW   | R    |  |
|----------|-------------------|-----------|--------|--------|----------|-------|----------|-------|-------|--------------|----|--------|------|--|
| $\cap$   |                   |           | ب∯ T1  |        | <b>₽</b> | I     |          | 2     | ADMIN | 1            | 6  | O ERF  | ξ    |  |
| $\cup$   | $\sim$            |           |        | $\sim$ |          |       | $\sim$   |       |       | $\checkmark$ |    | -      | +    |  |
|          | Programs          |           |        |        |          |       |          |       |       |              |    |        | -    |  |
|          | Projects State    |           |        |        |          |       |          |       |       |              |    |        |      |  |
|          | + SYSTE           | М         |        |        |          |       | loa      | ded   |       |              |    | _      | Τ.   |  |
|          | + MARSI           | HALL      |        |        |          |       |          |       |       |              |    |        |      |  |
|          | + GLOBAL loaded = |           |        |        |          |       |          |       |       |              | -  | +      |      |  |
|          | <b>+</b> a123     |           |        |        |          |       | loa      | ded   |       |              |    |        |      |  |
|          | 🛨 aaa             |           |        |        |          |       |          |       |       |              |    | _      | ж.   |  |
|          | 🛨 advan           | cedposit  | ion    |        |          |       |          |       |       |              |    | _      | т    |  |
|          | + andy            |           |        |        |          |       |          |       |       |              |    |        |      |  |
|          | + ball            |           |        |        |          |       |          |       |       |              |    | -      | + .  |  |
|          | 🛨 bbb             |           |        |        |          |       |          |       |       |              |    |        |      |  |
|          | + eclipse         | )         |        |        |          |       |          |       |       |              |    | -      | +    |  |
|          | + eric            |           |        |        |          |       |          |       |       |              | ┳  |        | - C  |  |
|          | Info              |           |        |        |          | Imaga |          |       |       |              |    |        | _    |  |
|          |                   |           |        |        |          | inage |          |       |       |              | _  |        | Stop |  |
| <u> </u> | Name              |           |        |        |          |       |          |       |       |              |    | Ψ      |      |  |
|          | Date 3            | 3/11/21 4 | ·18·52 | ⊃м     |          |       |          |       |       |              |    | ្រាំក្ |      |  |
|          |                   |           |        |        |          |       |          |       | N     |              |    | 1<br>1 |      |  |
|          | Info              |           |        |        |          |       |          |       | -     |              |    | →•←    | 04   |  |
|          |                   |           |        |        |          |       |          |       |       |              |    | T      | 7    |  |
|          |                   |           |        |        |          |       |          |       |       |              |    | ٧-     | V+   |  |
|          |                   | rogram    | filtor | Δ      | progr    | ame   |          |       |       | )            |    |        |      |  |
|          |                   | rogram    | inter. |        | rprogra  | 21115 |          |       | •     | 1            |    |        |      |  |
|          |                   | Clo       | ose    | F      | ile      | Inf   | <b>b</b> | Refre | esh   |              |    |        |      |  |
|          |                   |           |        |        |          |       |          | _     | ΠĊ    |              |    |        |      |  |
|          |                   |           |        |        | 17       |       | 7        | 7     |       |              |    |        |      |  |
| 571      |                   |           |        |        | 5        | 1     | 4        | 01:00 |       |              |    |        |      |  |
| 2        | Menu              | $\geq$    | Mold   | T I    | Spe      | eed   | T:       | imer  | Si    | gna          | ls |        |      |  |

### Press + button and Expand currently loaded mold project file

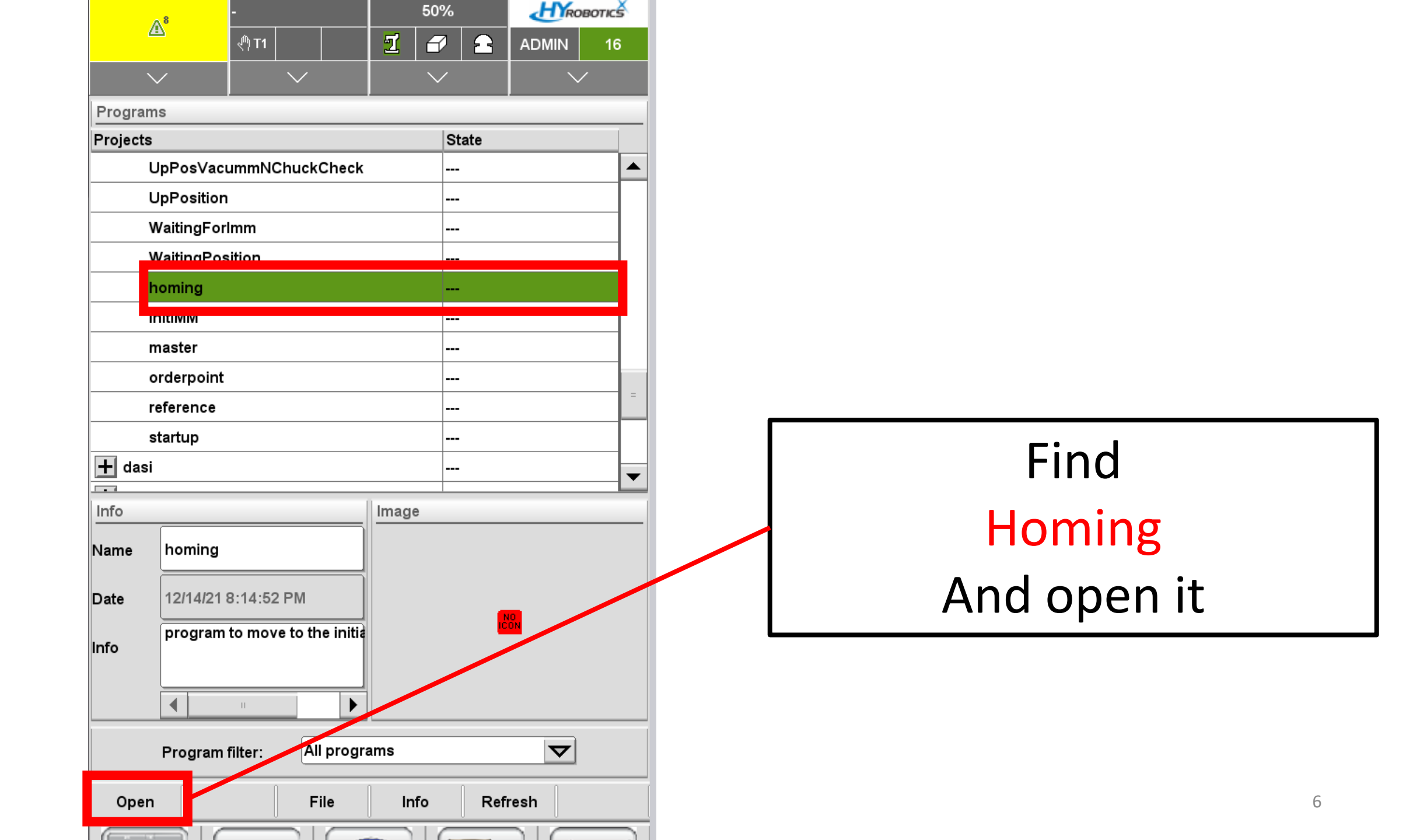

|                                   | homing                                                                                                    | 50%                  | <b>H</b> ROBOTICS |           |   |
|-----------------------------------|----------------------------------------------------------------------------------------------------|----------------------|-------------------|-----------|---|
|                                   | শী 👖 🔂                                                                                                    | 2 2 2                | ADMIN 16          |           |   |
|                                   | $\checkmark$   $\checkmark$                                                                                       |                      |                   |           |   |
| Program                           | ıs                                                                                                    |                      |                   |           |   |
| Projects                          | TakeOutSubNot IMotion                                                                                             | State                |                   |           |   |
|                                   | TempCheckHomePos                                                                                                  |                      |                   |           |   |
|                                   | <b>FoWaitingPos</b>                                                                                               |                      |                   |           |   |
| l                                 | JpPosMainGriperCheck                                                                                              |                      |                   |           |   |
| Ļ                                 | JpPosSubGriperCheck                                                                                               |                      |                   | Confirm   |   |
| L                                 | JpPosVacummNChuckCheck                                                                                            |                      |                   | COIIIIII  |   |
| L                                 | JpPosition                                                                                                    |                      |                   | homing    |   |
| <u> </u>                          | WaitingForlmm                                                                                                    | <b></b>              | Ľ                 | 1011115   |   |
|                                   | NaitindPosition                                                                                                   |                      |                   | • • • •   |   |
|                                   | ooming                                                                                                    | stopped              |                   | is loaded |   |
|                                   | noming<br>nitIMM                                                                                                  | stopped<br>          |                   | is loaded |   |
| <b>[</b>                          | noming<br>nitIMM                                                                                                  | stopped              | ▼                 | is loaded |   |
| Info                              | noming<br>nitIMM                                                                                                  | stopped<br><br>Image | ▼                 | is loaded |   |
| Info<br>Name                      | noming<br>nitIMM<br>homing                                                                                        | stopped<br><br>Image | ▼                 | Is loaded |   |
| Info<br>Name<br>Date              | noming<br>nitIMM<br>homing<br>12/14/21 8:14:52 PM                                                                 | stopped<br><br>Image |                   | IS loaded |   |
| i<br>Info<br>Name<br>Date         | noming<br>nitIMM<br>homing<br>12/14/21 8:14:52 PM<br>program to move to the initia                                | Image                | NO NO             | IS loaded |   |
| i<br>Info<br>Name<br>Date<br>Info | noming<br>nitIMM<br>homing<br>12/14/21 8:14:52 PM<br>program to move to the initia                                | Image                | NO.               | Is loaded |   |
| i<br>Info<br>Name<br>Date<br>Info | noming<br>nitIMM<br>homing<br>12/14/21 8:14:52 PM<br>program to move to the initia                                | Image                |                   | Is loaded |   |
| i<br>Info<br>Name<br>Date<br>Info | noming<br>nitIMM<br>homing<br>12/14/21 8:14:52 PM<br>program to move to the initia                                | Image                |                   | Is loaded |   |
| i<br>Info<br>Name<br>Date<br>Info | noming<br>nitIMM<br>homing<br>12/14/21 8:14:52 PM<br>program to move to the initia<br>Program filter: All program | stopped<br><br>Image | NG<br>NON         | Is loaded | - |

|         | A <sup>8</sup> | 🛃 homing            | 50%     | Никово  | TICS |            |       |
|---------|----------------|---------------------|---------|---------|------|------------|-------|
|         | <u>ш</u>       | শী 🔲 🗘              | 1 🖌     |         | 16   |            |       |
| `       | $\checkmark$   | <u> </u>            | $\sim$  |         |      |            | <br>1 |
| Project | S              |                     |         |         | _    | Click here |       |
| c       | Current Pro    | oject               | counter | Details |      |            |       |
| Cı      | urrent Prog    | gram                | homing  | Details |      |            |       |
| E       | xecution N     | lode                | paused  |         |      |            |       |
| Euroma  | ap Signals     |                     |         |         |      |            |       |
|         | Mold ope       | n                   |         |         |      |            |       |
|         | Mold close     | ed                  |         |         |      |            |       |
| Ena     | able mold c    | losure              |         |         |      |            |       |
| Fnah    | ale eiector f  | forward             |         |         |      | Click hore | •     |
|         |                |                     |         |         |      | CIICK HEIE |       |
| Info    |                |                     | Image   |         |      |            |       |
| Name    | homing         |                     |         |         |      |            |       |
| Data    | 12/14/21       | 8-14-52 PM          |         |         |      |            |       |
| Jac     | program        | to move to the init | tia     | CON     |      |            |       |
| nfo     | program        |                     |         |         |      |            |       |
|         |                |                     |         |         |      |            |       |
|         |                |                     |         |         |      |            |       |
|         | Program        | filter: All prog    | grams   |         |      |            |       |
| Oper    | n   k          | Kill File           | Info    | Refresh |      |            |       |
| 6       |                |                     |         |         |      |            |       |

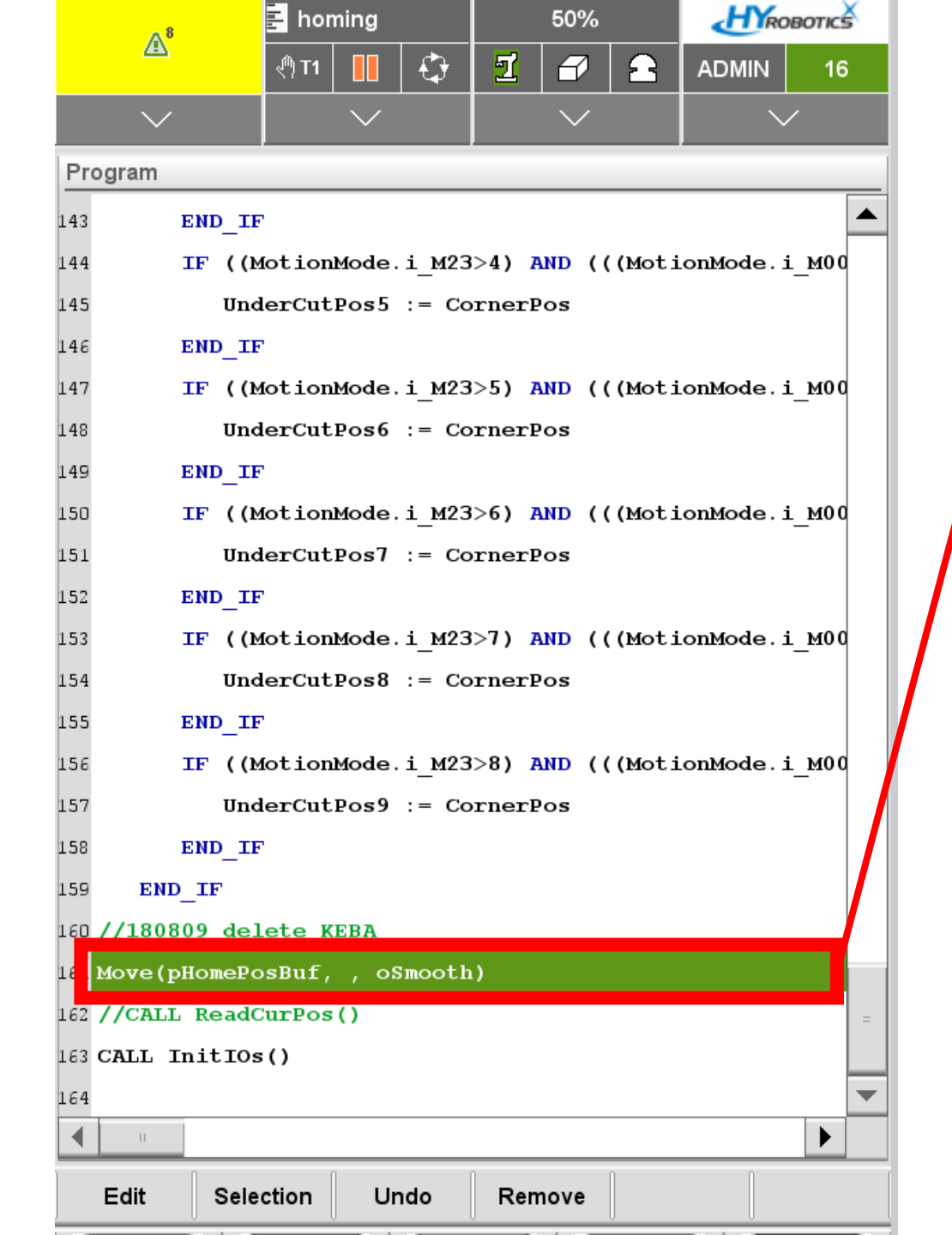

#### Scroll down to the bottom. Select this line.

| 8 <b>[</b> ≣                                         | noming        | 50%        |       | HROBOTICS |      |  |  |  |  |  |
|------------------------------------------------------|---------------|------------|-------|-----------|------|--|--|--|--|--|
| @<br>@                                               | A 🚺 🤃         | 1          | 2     | ADMIN     | 16   |  |  |  |  |  |
| $\sim$                                               | $\sim$        | $\sim$     |       | $\sim$    | /    |  |  |  |  |  |
| Program                                              |               |            |       |           |      |  |  |  |  |  |
| 151 UnderG                                           | CutPos7 := Co | rnerPos    |       |           |      |  |  |  |  |  |
| 152 END_IF                                           |               |            |       |           |      |  |  |  |  |  |
| 153 IF ((MotionMode.i_M23>7) AND (((MotionMode.i_M00 |               |            |       |           |      |  |  |  |  |  |
| 154 UnderG                                           | utPos8 := Co  | rnerPos    |       |           |      |  |  |  |  |  |
| 155 END_IF                                           |               |            |       |           |      |  |  |  |  |  |
| 156 IF ((Moti                                        | .onMode.i_M23 | >8) AND (( | (Moti | onMode.i  | _м00 |  |  |  |  |  |
| 157 Under                                            | utPos9 := Co  | rnerPos    |       |           |      |  |  |  |  |  |
| 158 END_IF                                           |               |            |       |           |      |  |  |  |  |  |
| 159 END_IF                                           |               |            |       |           |      |  |  |  |  |  |
| 160 //180809_delete                                  | KEBA          |            |       |           |      |  |  |  |  |  |
| 161 Move(pHomePosBu                                  | ıf, , oSmooth | )          |       |           |      |  |  |  |  |  |
| 162 //CALL ReadCure                                  | os()          |            |       |           |      |  |  |  |  |  |
| 163 CALL InitIOs()                                   |               |            |       |           | =    |  |  |  |  |  |
| 164                                                  |               |            |       |           | -    |  |  |  |  |  |
| П                                                    |               |            |       |           | ►    |  |  |  |  |  |
| Movement                                             | // (Comme     | nt)        |       |           |      |  |  |  |  |  |
| Homing                                               | := (Assig     | (nment)    |       |           |      |  |  |  |  |  |
| Settings                                             | IF THEN       | END_IF     |       |           |      |  |  |  |  |  |
| I/O-Control                                          | ELSE          |            |       |           | =    |  |  |  |  |  |
| Flow Control                                         | LOOP DO .     | END_LOOP   |       |           |      |  |  |  |  |  |
| Timing                                               | WHILE DO      | END_WHIL   | .E    |           |      |  |  |  |  |  |
| HanYang                                              | RUN           |            |       |           |      |  |  |  |  |  |
|                                                      |               |            |       |           | •    |  |  |  |  |  |
| Edit Selection                                       | n             | Remove     |       |           |      |  |  |  |  |  |

#### Select "Assignment" command

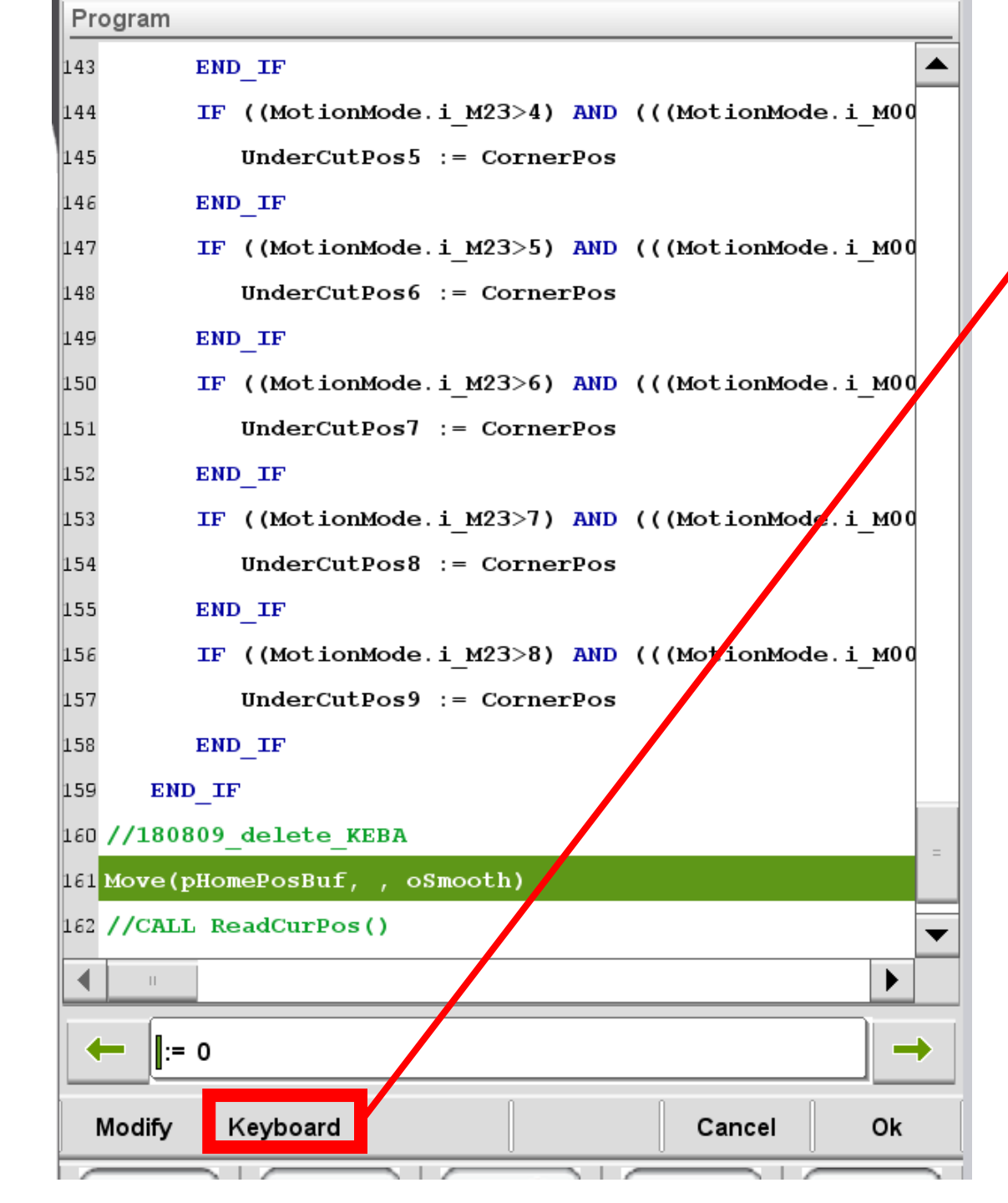

#### Press keyboard

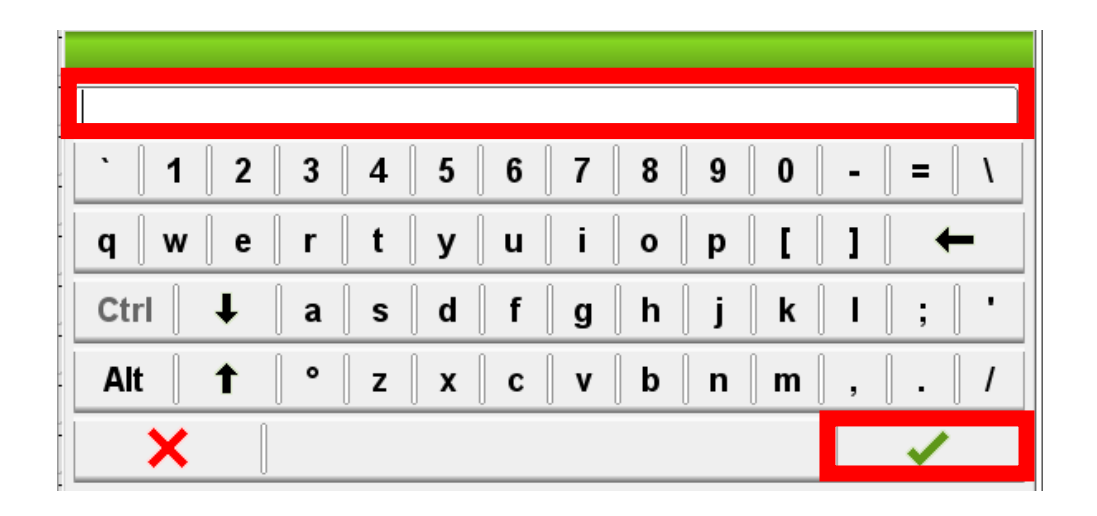

#### Type InitialProduct

Case sensitive

#### And green check mark

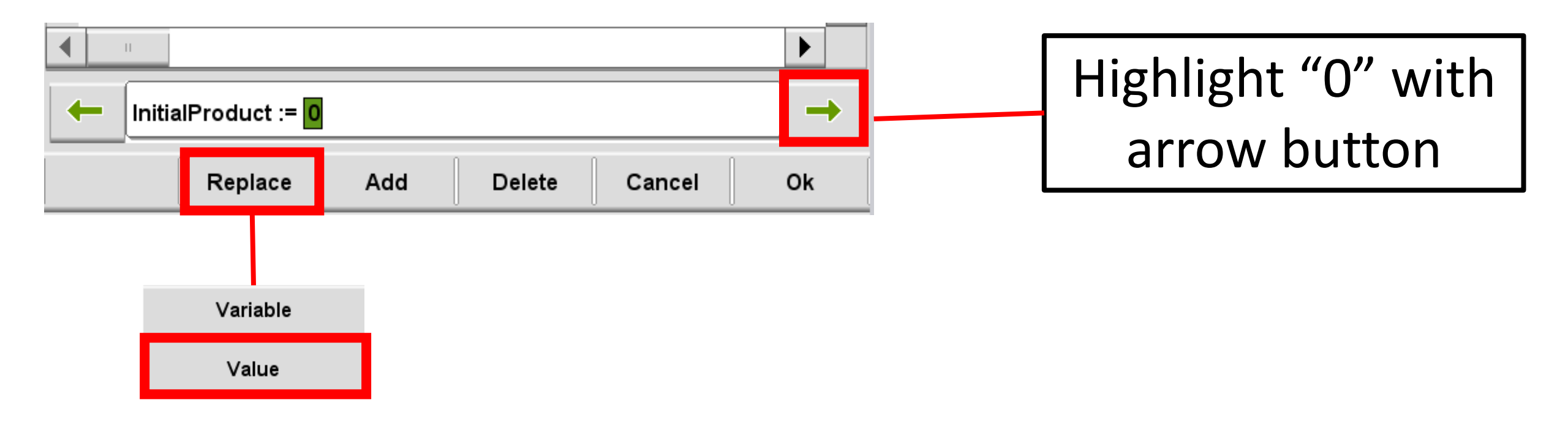

| 3     |   |   | _ |   |   |   |   | _ | _ |   | _ | _ | _ |   |   |   |
|-------|---|---|---|---|---|---|---|---|---|---|---|---|---|---|---|---|
| `   1 |   | 2 | 3 | 4 | 5 | 6 | 7 | 8 | 9 | 0 |   | - |   | = |   | ١ |
| q 🛛 w |   | e | r | t | у | u | i | 0 | р | [ |   | 1 |   |   | - | 1 |
| Ctrl  | t |   | а | s | d | f | g | h | j | k |   | I |   | ; |   | • |
| Alt   | 1 |   | ٥ | z | x | С | v | b | n | m |   | , |   | • |   | 1 |
| ×     |   |   |   |   |   |   |   |   |   |   |   |   |   | ~ | • |   |

Input the count you want.

Every time you homing, initial product count will be this number.

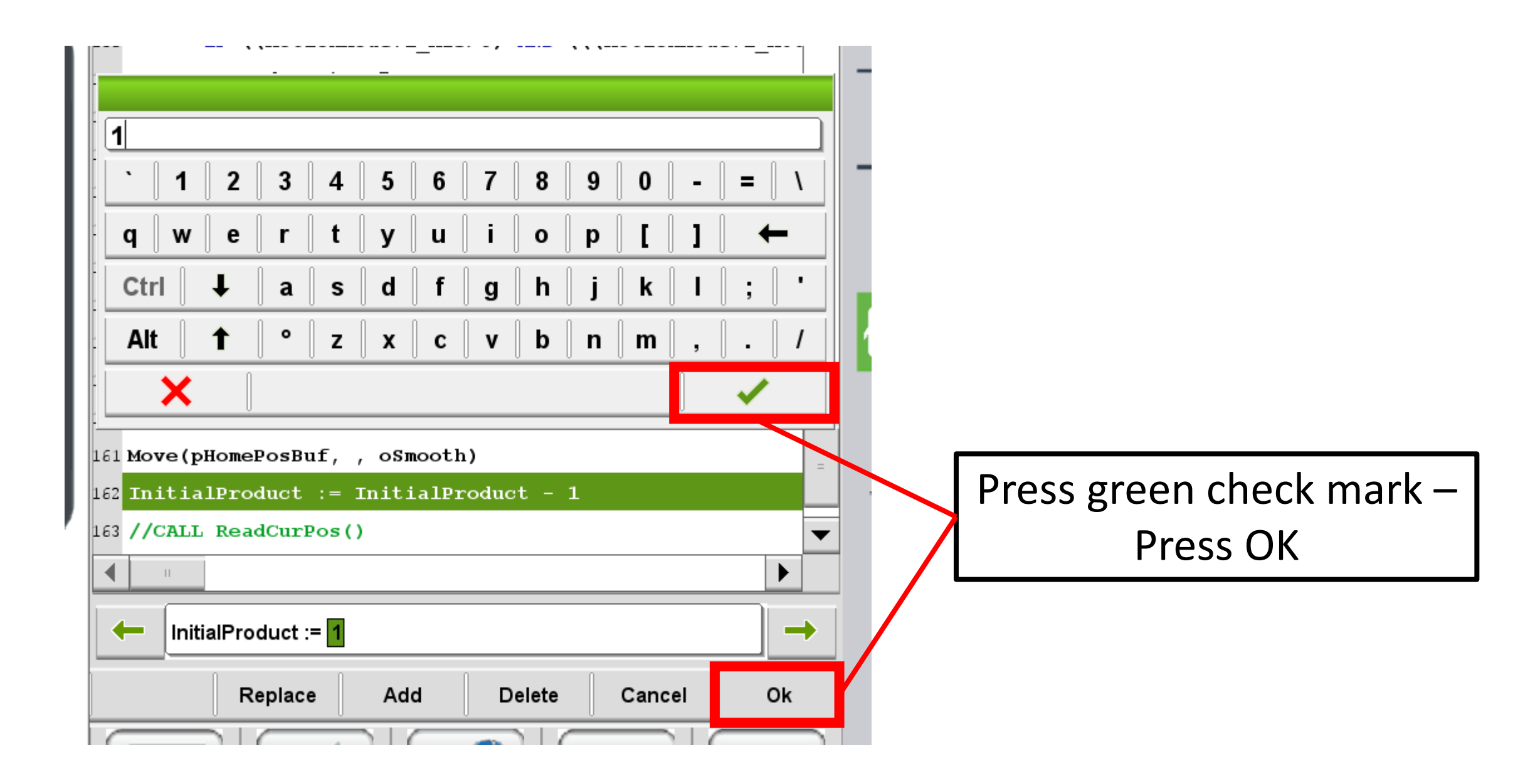

| Program          | m                                                              |
|------------------|----------------------------------------------------------------|
| 144              | IF ((MotionMode.i_M23>4) AND (((MotionMode.i_M00               |
| 145              | UnderCutPos5 := CornerPos                                      |
| 146              | END_IF                                                         |
| 147              | <pre>IF ((MotionMode.i_M23&gt;5) AND (((MotionMode.i_M00</pre> |
| 148              | UnderCutPos6 := CornerPos                                      |
| .49              | END_IF                                                         |
| .50              | <pre>IF ((MotionMode.i_M23&gt;6) AND (((MotionMode.i_M00</pre> |
| .51              | UnderCutPos7 := CornerPos                                      |
| .52              | END_IF                                                         |
| .53              | <pre>IF ((MotionMode.i_M23&gt;7) AND (((MotionMode.i_M00</pre> |
| 54               | UnderCutPos8 := CornerPos                                      |
| .55              | END_IF                                                         |
| .56              | IF ((MotionMode.i_M23>8) AND (((MotionMode.i_M00               |
| .57              | UnderCutPos9 := CornerPos                                      |
| .58              | END_IF                                                         |
| 159              | END_IF                                                         |
| 160 //18         | 80809_delete_KEBA                                              |
|                  | e(pHomePosBuf, , oSmooth)                                      |
| lé Init          | tialProduct := 3                                               |
| 163 <b>//C</b> 1 | ALL ReadCurPos() =                                             |
| 164 CALI         | L InitIOs()                                                    |
| 165              |                                                                |
|                  |                                                                |
| Edit             | t Selection Undo                                               |

#### Modification is done.

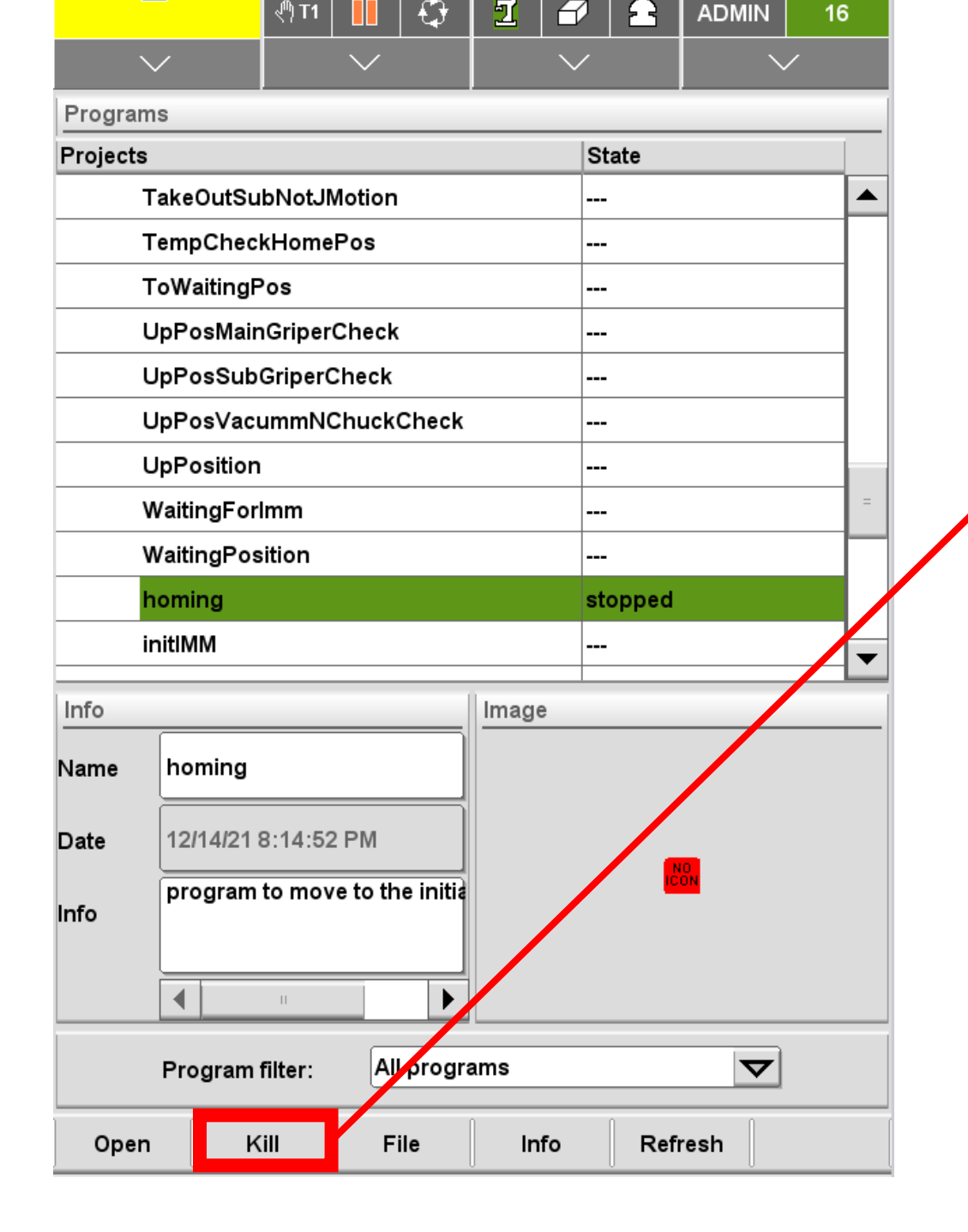

# Kill currently opened homing

|        | ,              | -                   | 50%      |           | <b>PWR</b> |
|--------|----------------|---------------------|----------|-----------|------------|
| $\cap$ | <i></i>        | ب <sup>(1)</sup> T1 | 🔀 🛷 主    | ADMIN 16  | ERR        |
| $\cup$ | $\sim$         | $\sim$              | $\sim$   | $\sim$    | - +        |
|        | Programs       |                     |          |           |            |
|        | Projects       |                     | State    |           |            |
|        | WaitingPos     | ition               |          |           |            |
|        | homing         |                     |          |           |            |
|        | initIMM        |                     |          |           | - +        |
|        | master         |                     | stopped  |           |            |
|        | orderpoint     |                     |          |           |            |
|        | reference      |                     |          |           | - 7        |
|        | startup        |                     |          |           |            |
|        | + program      |                     |          |           | - +        |
|        | + projectbase  |                     |          |           |            |
|        | + sAM          |                     |          |           | - +        |
|        | + sam0927      |                     |          |           |            |
|        | Info           |                     | Image    |           |            |
|        |                | ]                   | Image    |           | Stop       |
| 2      | Name           |                     |          |           | ل<br>ب     |
| -      | Date 3/2/21 10 | 40.24 PM            |          |           | J M        |
|        |                | .40.241 M           |          | 10<br>:0N |            |
|        | Info           |                     |          | -         | →or →or    |
|        |                |                     |          |           | ↑ <b>X</b> |
|        |                |                     |          |           | V- V+      |
|        |                |                     |          |           |            |
|        | Program        | niter: All progra   | aiiiə    |           |            |
|        | Open K         | ill File            | Info Ref | resh      |            |
|        |                |                     |          |           |            |
|        |                |                     |          |           |            |
| SI     |                |                     |          |           |            |
| I all  | Menu           | Mold Spe            | ed Timer | Simals    |            |

# 1) Kill currently opened master

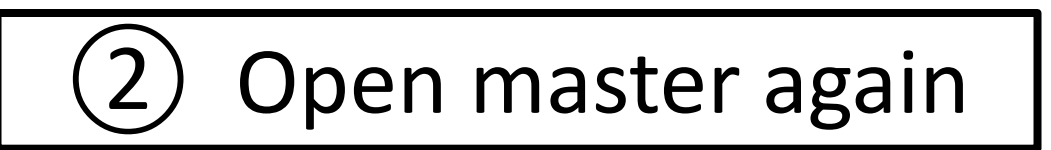

### OR Unload, and load the mold file again.

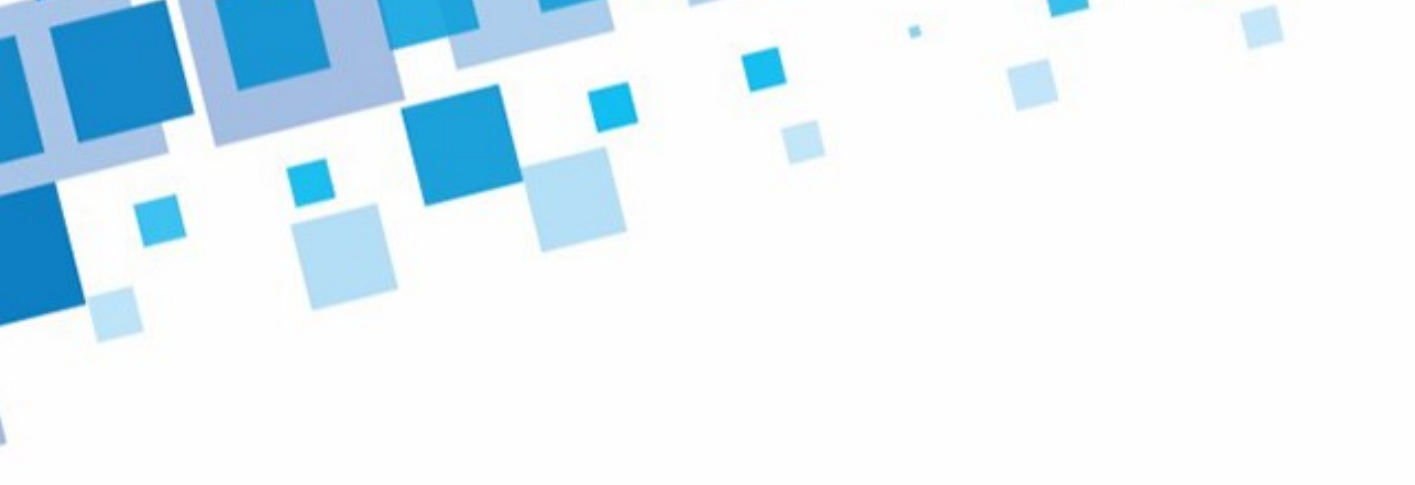

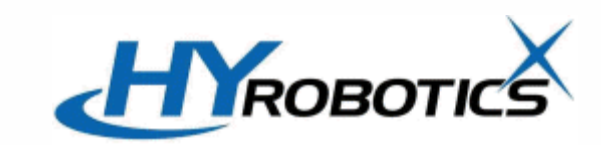

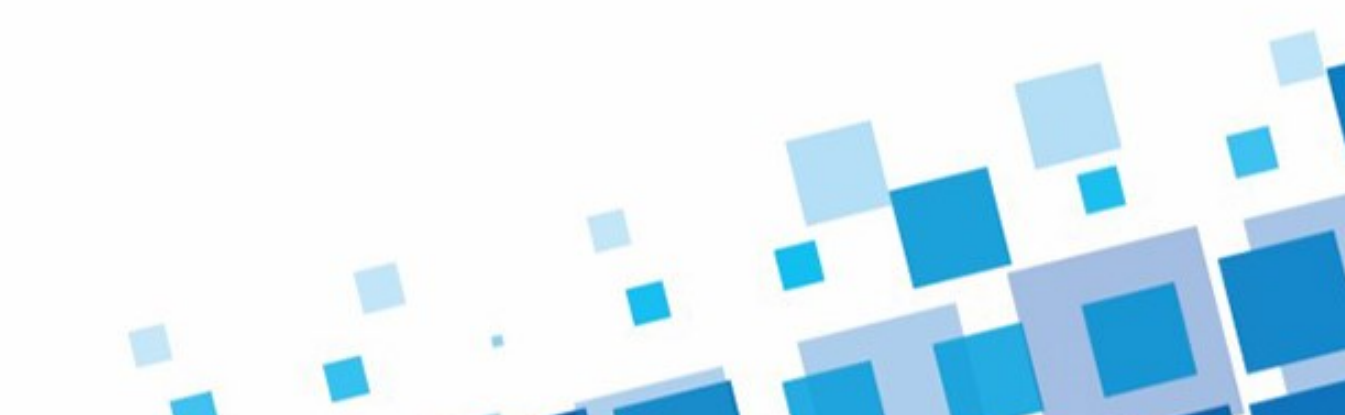